## 网上报名系统学生操作指南

## 1、学会平台

▶ 进入辽宁省化学会平台,平台网址: https://www.lnshxh.org.cn/; 推荐使用浏览器:谷歌浏览器、360 浏览器;

| Liaoning                             | <b>こ宁省化学会</b><br>aoning Chemical Society |                               |                |                                               |                                                                                                    |                                                   | 明和人物的关键的关键的。<br>                                                                                                    |                                     |
|--------------------------------------|------------------------------------------|-------------------------------|----------------|-----------------------------------------------|----------------------------------------------------------------------------------------------------|---------------------------------------------------|----------------------------------------------------------------------------------------------------|-------------------------------------|
| 首页                                   | 学会介绍                                     | 组织机构                          | 学术活动           | 化学竞赛                                          | 科普宣传                                                                                                    | 会员展示                                              | 奖项申请                                                                                                    | 下载中心                                |
|                                      |                                          | rhi                           | 司(七集)          | int-tur                                       | 古 (初)                                                                                                    | ŦE \                                              |                                                                                                    | 1. 9                                |
| $\langle \cdot \rangle$              |                                          | નમા                           | 91037:<br>1709 |                                               |                                                                                                    |                                                   |                                                                                                    |                                     |
|                                      |                                          |                               | H3.8           |                                               |                                                                                                    |                                                   |                                                                                                    |                                     |
|                                      |                                          |                               |                | •                                             |                                                                                                    |                                                   |                                                                                                    |                                     |
|                                      |                                          |                               |                |                                               |                                                                                                    |                                                   |                                                                                                    |                                     |
| 通知公告                                 |                                          |                               |                | 更多新                                           | 闻动态                                                                                                    |                                                   |                                                                                                    | 更                                   |
| <b>通知公告</b><br>2022年辽宁省化学            | 会发展新会员的通知                                |                               | 2              | 更多 新i<br>2022/04/18 <b>25</b>                 | <b>闻动态</b><br>辽宁省化学会师                                                                                            | 成立大会暨首届一次                                         | R会员大会在我校召开                                                                                                    | T                                   |
| <b>通知公告</b><br>2022年辽宁省化学            | 会发展新会员的通知                                |                               | 2              | 更多 新i<br>2022/04/18 25<br>2018/0              | <b>耳动态</b><br>辽宁省化学会历<br>2018年6月22日上午<br>召开,来自全省各地                                                               | <b>戊立大会暨首届一次</b><br>-, 辽宁省化学会成立大会<br>约约高校、科研院所、中等 | <b>农会员大会在我校召升</b><br>全置首届一次会员大会在辽 <sup>4</sup><br><sup>美和企业界的50余位会员出</sup>                                                                                                    | 更:<br>干<br>宁大学化学院学术报信<br>席大会。辽宁省科协. |
| <b>通知公告</b><br>022年辽宁省化学             | 会发展新会员的通知                                |                               | 2              | 更多 新i<br>2022/04/18 <b>25</b><br>2018/0       | <ul> <li>可动态</li> <li>辽宁省化学会成</li> <li>2018年6月22日上午</li> <li>召开、来自全省各地</li> </ul>                                | <b>艾立大会暨首届一次</b><br>F,辽宁省化学会成立大会<br>给约高校、科研院所、中等  | 2000年1月19日<br>1月19日<br>1月119日<br>1月119日<br>1月119日<br>1月119<br>1月119<br>1月119<br>1月119<br>1月119<br>1月119<br>1月119<br>1月119<br>1月119<br>1月119<br>1月119<br>1月119<br>1月119<br>1月119<br>1月119<br>1月119<br>1月119<br>1月119<br>1月119<br>1月119<br>1月119<br>1111<br>1111<br>1111<br>1111<br>1111<br>1111<br>1111<br>1111 | 更<br>子<br>子大学化学院学术祖健<br>席大会,辽宁省科协。  |
| <b>通知公告</b><br>022年辽宁省化学<br>情链接: ◎ □ | 会发展新会员的通知                                | <ul> <li>○ 中国化学会 ○</li> </ul> | 2<br>辽宁省科学技术协会 | 更多 新i<br>222/04/18 25<br>2018/0<br>会 O 辽宁省教育/ | <ul> <li> <b>コンカ本</b><br/><b>ジワー省化学会員</b><br/>2018年6月22日上午<br/>召开、来自全省各地<br/>子の         近宁大学         </li> </ul> | <b>成立大会暨首届一次</b><br>, 辽宁省化学会成立大会<br>的《高校、科研院所、中等  | 中学生的 1998年1999年1999年1999年1999年1999年1999年1999                                                                                                    | 更<br>开<br>疗大学化学院学术报程<br>席大会,辽宁省科协。  |

## 2、报名入口

▶ 点击页面中间"报名入口"处进入登录页;

| Liaoning                              | <b>乙宁省化学会</b><br>aoning Chemical Society |           |                  |                                     |                                                  |                                                  |                                                                 |                                   |
|---------------------------------------|------------------------------------------|-----------|------------------|-------------------------------------|--------------------------------------------------|--------------------------------------------------|-----------------------------------------------------------------|-----------------------------------|
| 首页                                    | 学会介绍                                     | 组织机构      | 学术活动             | 化学竞赛                                | 科普宣传                                             | 会员展示                                             | 奖项申请                                                            | 下载中心                              |
|                                       |                                          |           |                  |                                     |                                                  |                                                  |                                                                 |                                   |
|                                       |                                          | <b>P</b>  | 国化学              | 與林世                                 | 兒(初                                              | 费)                                               |                                                                 |                                   |
|                                       |                                          |           |                  |                                     | BUD                                              |                                                  |                                                                 |                                   |
|                                       |                                          |           |                  | K.                                  |                                                  |                                                  |                                                                 |                                   |
|                                       |                                          |           |                  |                                     |                                                  |                                                  |                                                                 |                                   |
| 通知公生                                  |                                          |           |                  | 更多 新                                | 闻动态                                              |                                                  |                                                                 | 10                                |
|                                       |                                          |           |                  |                                     |                                                  |                                                  |                                                                 | ¢.                                |
| 022年辽宁省化学3                            | 会发展新会员的通知                                |           | 2                | 2022/04/18 25                       | 辽宁省化学会成                                          | 戈立大会暨首届一次                                        | R会员大会在我校召 <del>7</del>                                          | Ŧ                                 |
| 四州公口<br>022年辽宁省化学组                    | 会发展新会员的通知                                |           | 2                | 2022/04/18 <b>25</b><br>2018/0      | <b>辽宁省化学会</b> 成<br>2018年6月22日上午<br>召开,来自全省各地     | <b>艾立大会暨首届一次</b><br>, 辽宁省化学会成立大会<br>助高校、科研院所、中等  | <b>农会员大会在我校召开</b><br>会暨首届一次会员大会在辽雪<br>学和企业界的50余位会员出             | 子<br>于<br>子大学化学院学术报信<br>席大会。辽宁省科协 |
| 222年辽宁省化学组                            | 会发展新会员的通知                                |           | 2                | 2022/04/18 <b>25</b><br>2018/0      | び宁省化学会月<br>2018年6月22日上午<br>召开,来自全省各地             | <b>戈立大会暨首届一次</b><br>, 辽宁省化学会成立大会<br>的高校、科研院所、中等  | 农会员大会在我校召升<br>会量首届一次会员大会在辽 <sup>全</sup><br>学和企业界的50余位会员出        | 子<br>子大学化学院学术报<br>常大会。辽宁省科协       |
| 222年辽宁省化学的                            | 会发展新会员的通知                                |           | 2                | 2022/04/18 25 2018/0                | び宁省化学会府<br>2018年6月22日上午<br>召开,来自全省各地             | <b>戈立大会暨首届一次</b><br>-, 辽宁省化学会成立大会<br>的高校、科研院所、中等 | <b>农会员大会在我校召升</b><br>全量首届一次会员大会在辽 <sup>安</sup><br>学和企业界的50余位会员出 | 子<br>于<br>F大学化学院学术报<br>常大会。辽宁省科协  |
| 122年辽宁省化学;<br>122年辽宁省化学;<br>情链接: ○日   | 会发展新会员的通知                                | ◎ 中国化学会 € | 2<br>) 辽宁省科学技术协会 | 022/04/18 25 2018/0                 | び宁省化学会府<br>2018年6月22日上午<br>召开,来自全省告半<br>百一〇 辽宁大学 | <b>艾立大会暨首届一次</b><br>                             | <b>収会员大会在我校召</b><br>豊首届一次会员大会在近 <sup>-</sup><br>単和企业界的50余位会员出   | ¥<br>干<br>P大学化学院学术报<br>席大会。辽宁省科协  |
| ///22年辽宁省化学:<br>122年辽宁省化学:<br>情链接: ○日 | 会发展新会员的通知<br>中国科学技术协会                    | ○ 中国化学会 C | 2<br>) 辽宁省科学技术协会 | 222/04/18 25<br>2018/0<br>会 O 辽宁省教育 | び 宁省化学会5<br>2018年6月22日上年<br>召开、来自全省各地            | <b>戈立大会暨首届一岁</b><br>, 辽宁省化学会成立大会<br>的高校、科研院所、中当  | 次会员大会在我校召募<br>登書自局→次会员大会在证<br>律和企业界的50余位会员出                     | 子<br>子大学化学婉学术报<br>常大会。辽宁省科协       |

- 3、报名系统登录
- ▶ 报名界面见下图,参赛学生帐号为本人身份证号,密码为身份证号后 6 位, 输入帐号密码即可登录成功;

| 中国化学奥林匹克(初赛)辽宁赛区报名系统                                                          | ▲ 返回首                                   | 页 |
|-------------------------------------------------------------------------------|-----------------------------------------|---|
| ·                                                                             | 28                                      |   |
|                                                                               | 用户登录                                    |   |
|                                                                               | ♀ 请输入用户名                                |   |
|                                                                               | δ 請输入密码                                 |   |
|                                                                               | ○ 立即登录                                  |   |
|                                                                               |                                         |   |
| 辽宁省化学会 辽宁省化学会 辽宁省沈阳<br>◎ 2020 dwnk.com All Rights Reserved 继米客阿贝应用框架复绕/1.0 大J | 5 110029<br>380米客科技有限公司 [J]CP督11014586号 |   |

- 4、报名信息填报
- ▶ 红框位置展示的是可报名竞赛项目,点击立即报名,进入填写报名信息的页面:

| 比赛项目                                           |                                                           |          |             |
|------------------------------------------------|-----------------------------------------------------------|----------|-------------|
| 第一篇中国代学委<br>服制时,2020年12月<br>第51部中国化学和时<br>立原编辑 | 本空時(初期)<br>1년 0001005 월 2021年12月30日 23815995<br>11 (3281) | 可服作的完富项目 |             |
| Retrikt                                        | 聚名记录                                                      |          | 口和新         |
| RENS 1100                                      | α                                                         | â        | RSNA        |
| 1000 B155                                      | 中国化学素林匹克(阿赛)                                              | 21/      | 07/06 15 55 |
| 新業成功 第365                                      | 中國化学業務局部 (約署)                                             | 21/      | 05/30 11:56 |
| 1.1.2.2                                        |                                                           |          |             |

报名信息的页面见下图,按报名表要求填写相关内容,上传相关照片,点击 提交按钮,提示报名信息提交成功,等待审核结果;

|                   | 清选择城市 ~      |                  |   |
|-------------------|--------------|------------------|---|
| *学校:              | 请选择学校        |                  | × |
| *姓名:              | 清输入姓名        |                  |   |
| *性别:              | 请选择性别        |                  |   |
| *出生日期:            | 圖 选择出生日期     |                  |   |
| * 免冠证件照:          |              |                  |   |
| *证件类型:            | 01 - 居民身份证 ~ |                  |   |
| *证件号码:            | 请输入证件号码      |                  |   |
|                   |              |                  |   |
| *证件扫描件:           |              | 36 <del>35</del> |   |
| *证件扫描件:           | 正面           | 自山               |   |
| *证件扫描件:<br>*入学年份: | 正面           | 肖山               |   |

注意:身份证上传时请横版上传,保证清晰、完整。

▶ 点击确定按钮,页面跳转回报名记录页面

| *性别:    | <b>女</b> ~                |
|---------|---------------------------|
| *出生日期:  | iii 2010-07-06            |
| *免冠证件照: | Î                         |
|         | 建党百年 提示 ×                 |
|         | 报名申请提交成功,等待审核结果           |
| *证件类型:  | 01-居民易份证<br>              |
| *证件号码:  |                           |
| *证件扫描件: | 使のの、<br>建党百年<br>RENT TALE |

▶ 列表展示已提交的报名记录,状态为待审核,点击可进入详情页,查看自己 填写的报名信息;

| 比赛项目                                                | こ 刷新           |
|-----------------------------------------------------|----------------|
| 第一届中国化学奥林匹克(初赛)<br>报名时间:<br>第一届中国化学奥林匹克(初赛)<br>立即报名 |                |
| 我的报名                                                | の 刷新           |
| 报名状态 比赛项目                                           | 报名时间           |
| 待审核 第一届中国化学宽林匹克(初赛)                                 | 21/07/09 09:08 |
| 报名成功 第二届中国化学奥林匹克(初赛)                                | 21/07/06 15:55 |
| 报名成功 第二届中国化学奥林匹克 (初赛)                               | 21/06/30 11:56 |
| $\langle -1 \rangle$                                |                |
|                                                     |                |

辽宁省化学会 辽宁省化学会 辽宁省沈阳市 116029 m All Rights Reserved. 维米客网页应用框架系统/1.0 大连维米客科技有限公司 辽ICP备11014586号

5、准考证下载

准考证打印时间另行通知。在报名记录列表页,报名状态展示为报名成功, 且竞赛委员会已开放下载准考证的,点击报名成功的记录,进入详情页;

| 届中国化学奥林匹克 (初赛)                       |                |
|--------------------------------------|----------------|
|                                      |                |
| 届中国化学奥林匹克 (初赛)                       |                |
| 立即报名                                 |                |
|                                      |                |
|                                      |                |
| 的报名                                  | い 刷新           |
| 2名状态 比赛项目                            | 报名时间           |
| 寺审核 第 <b>二</b> 届中国化学奥林匹克 (初赛)        | 21/07/09 09:08 |
| ₭名成功 第■届中国化学奥林匹克 (初赛)                | 21/07/06 15:55 |
| <u>很名成功</u> 第 <b>二</b> 届中国化学奥林匹克(初赛) | 21/06/30 11:56 |
| ( 1 >                                |                |
|                                      |                |

▶ 点击报名详情页下方"下载并打印准考证按钮",可查看准考证;

| 竟赛项目<br>报名序号 | 第一届中国化学奥林匹克 (初赛)    |      |      |
|--------------|---------------------|------|------|
| 报名序号         |                     |      |      |
|              | 2021010100100010    |      |      |
| 姓名           | 测试                  |      |      |
| 城市           | 01 - 沈阳市            |      |      |
| 学校           | 001 - 东北育才外国语学校     |      | 6 M  |
| 性别           | 01-男                |      |      |
| 出生日期         | 2006-07-01          |      |      |
| 证件类型         | 01-居民身份证            |      |      |
| 证件号码         | 210105200612010123  |      |      |
| 证件扫描件        |                     |      |      |
| 入学年份         | 2020                |      |      |
| 联系电话         | 12345678901         |      |      |
| 申请提交时间       | 2021-07-06 15:55:06 | 报名状态 | 报名成功 |

▶ 预览准考证页面;

| 姓 名  | 测试                 | 性别  | 男        |          |
|------|--------------------|-----|----------|----------|
| 准考证号 | 2021010100100103   |     |          |          |
| 证件类型 | 居民身份证              |     |          |          |
| 证件号码 | 210105200612010123 | 8   |          |          |
| 所在城市 | 沈阳市                |     |          |          |
| 所在学校 | 东北育才外国语学校          |     |          |          |
| 考 场  | 第1考场               | 座位号 | 3        |          |
| 考点说明 |                    |     |          |          |
| 考生须知 |                    |     |          |          |
|      |                    |     | <u> </u> | <u> </u> |
|      |                    |     |          |          |
|      |                    |     |          |          |
|      |                    |     |          |          |
|      |                    |     |          |          |
|      |                    |     |          |          |
|      |                    |     |          |          |
|      |                    |     |          |          |

▶ 鼠标移动至上方,右上角有下载准考证和打印准考证按钮,可进行下载或打

印的操作。

注意:点击"下载并打印准考证"按钮时,需注意浏览器是否屏蔽弹窗,如 果是,需点击允许弹出窗口,方可打开预览准考证的页面。

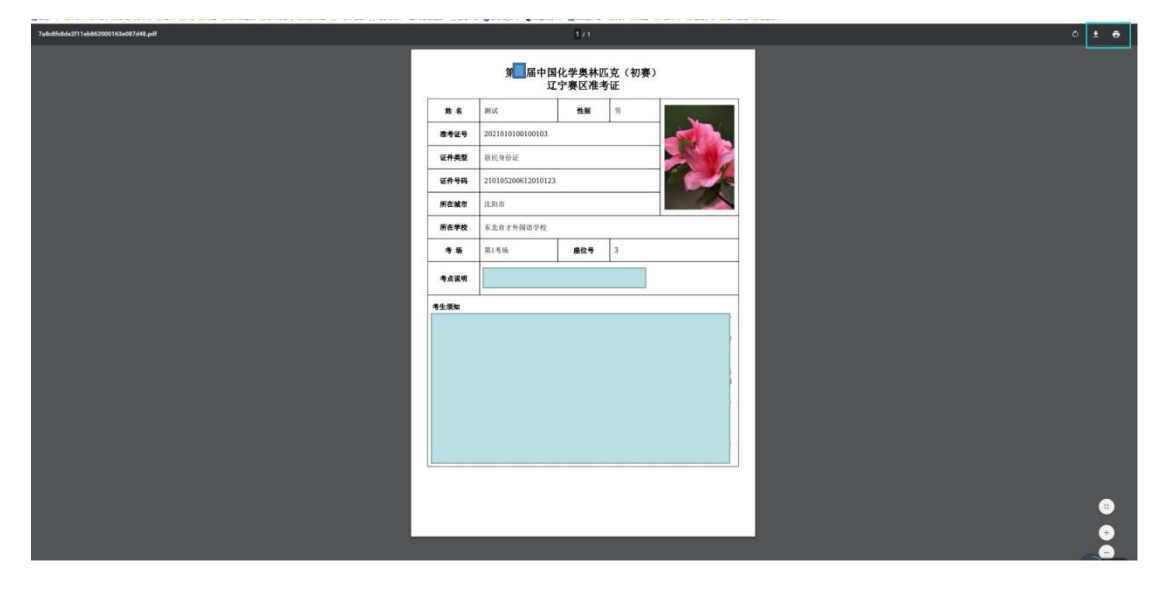